### How to Set Up and Use Windows Deployment Services (WDS) on Windows Server

Windows Deployment Services (WDS) is a powerful tool that allows network-based installation of Windows operating systems, which can significantly streamline the deployment process in enterprise environments. WDS enables you to deploy Windows to computers without needing physical media, making it a valuable asset for IT administrators who manage large numbers of machines. This article will guide you through the setup and usage of WDS on a Windows Server, highlighting its importance and providing practical examples.

#### Examples:

# Step 1: Install Windows Deployment Services

- 1. Open Server Manager.
- 2. Click on Manage and select Add Roles and Features.
- 3. In the Add Roles and Features Wizard, click Next until you reach the Select server roles page.
- 4. Check the box for Windows Deployment Services and click Next.
- 5. Follow the prompts to install the necessary features and complete the installation.

## **Step 2: Configure Windows Deployment Services**

- 1. Open Server Manager.
- 2. Click on Tools and select Windows Deployment Services.
- 3. In the WDS Management Console, right-click on Servers and select Add Server.
- 4. Choose the local server and click **OK**.
- 5. Right-click on the server name and select **Configure Server**.
- 6. Follow the Windows Deployment Services Configuration Wizard:
  - Choose Integrated with Active Directory.
  - Specify the **Remote Installation Folder** (e.g., C:\RemoteInstall).
  - Choose Respond to all client computers (known and unknown).

## Step 3: Add Boot and Install Images

- 1. In the WDS Management Console, expand the server node.
- 2. Right-click on **Boot Images** and select **Add Boot Image**.
- 3. Browse to the location of the Windows installation media and select the boot.wim file.
- 4. Follow the prompts to add the boot image.
- 5. Repeat the process for **Install Images** by right-clicking on **Install Images** and selecting **Add Install Image**.
- 6. Create an image group and add the install.wim file from the Windows installation media.

# Step 4: Configure DHCP (if needed)

### Procedimento.com.br

If your DHCP server is on the same server as WDS, you need to configure DHCP options:

- 1. Open **DHCP** from **Server Manager**.
- 2. Right-click on the server and select **Properties**.
- 3. Go to the Advanced tab and check the box for Enable DHCP options 60.
- 4. Click **OK**.

## Step 5: PXE Boot a Client Machine

- 1. Ensure the client machine is set to boot from the network (PXE boot).
- 2. Restart the client machine and press the appropriate key to enter the boot menu (usually F12).
- 3. Select the network boot option.
- 4. The client machine should now connect to the WDS server and display the boot image selection screen.
- 5. Follow the prompts to install the desired Windows operating system.